#### インターネット申込画面をリニューアルしました

令和3年度より、インターネット申込画面をリニューアルしたとともに、写真の提出を申込の際に行っていただくことになりました。事前にご用意ください。

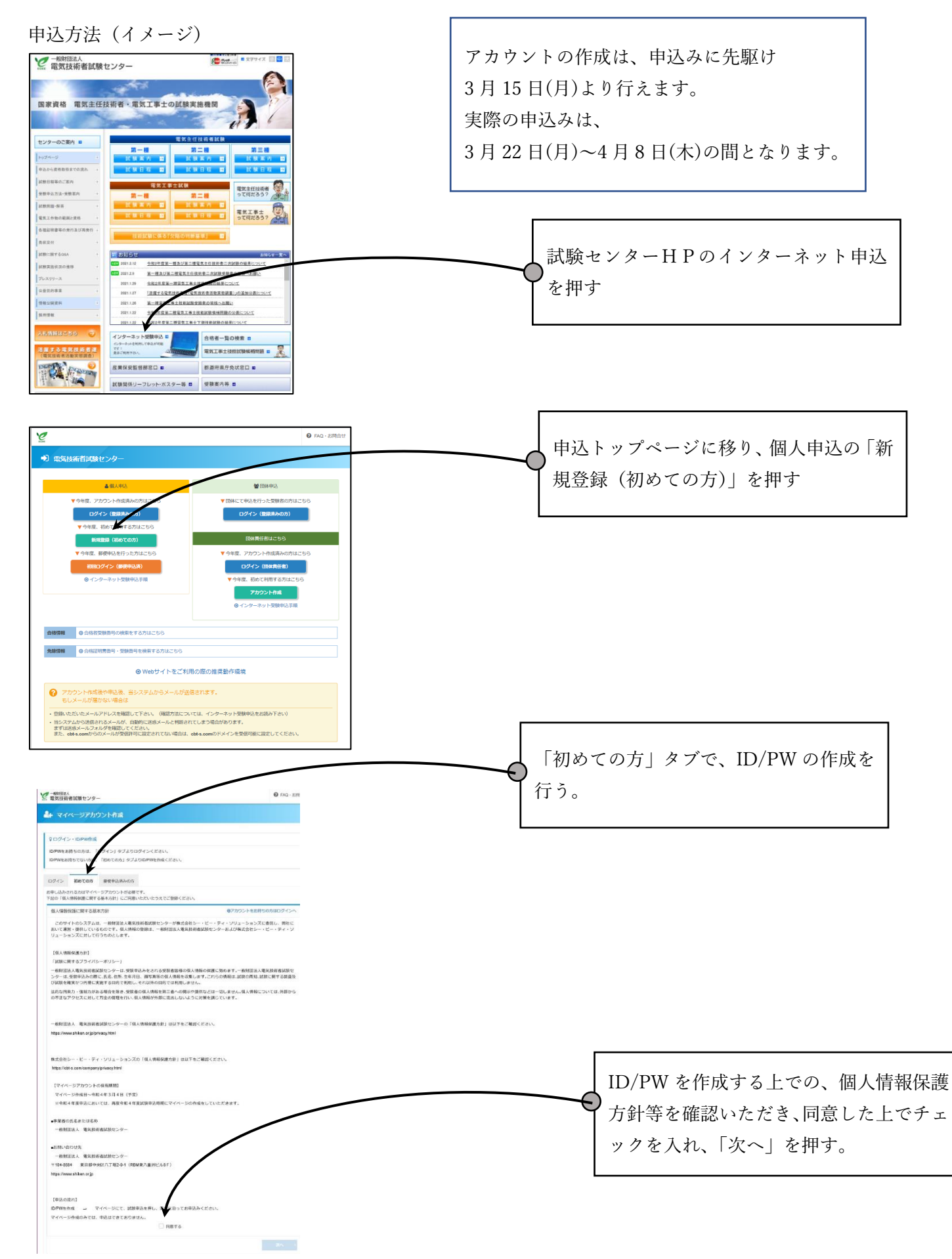

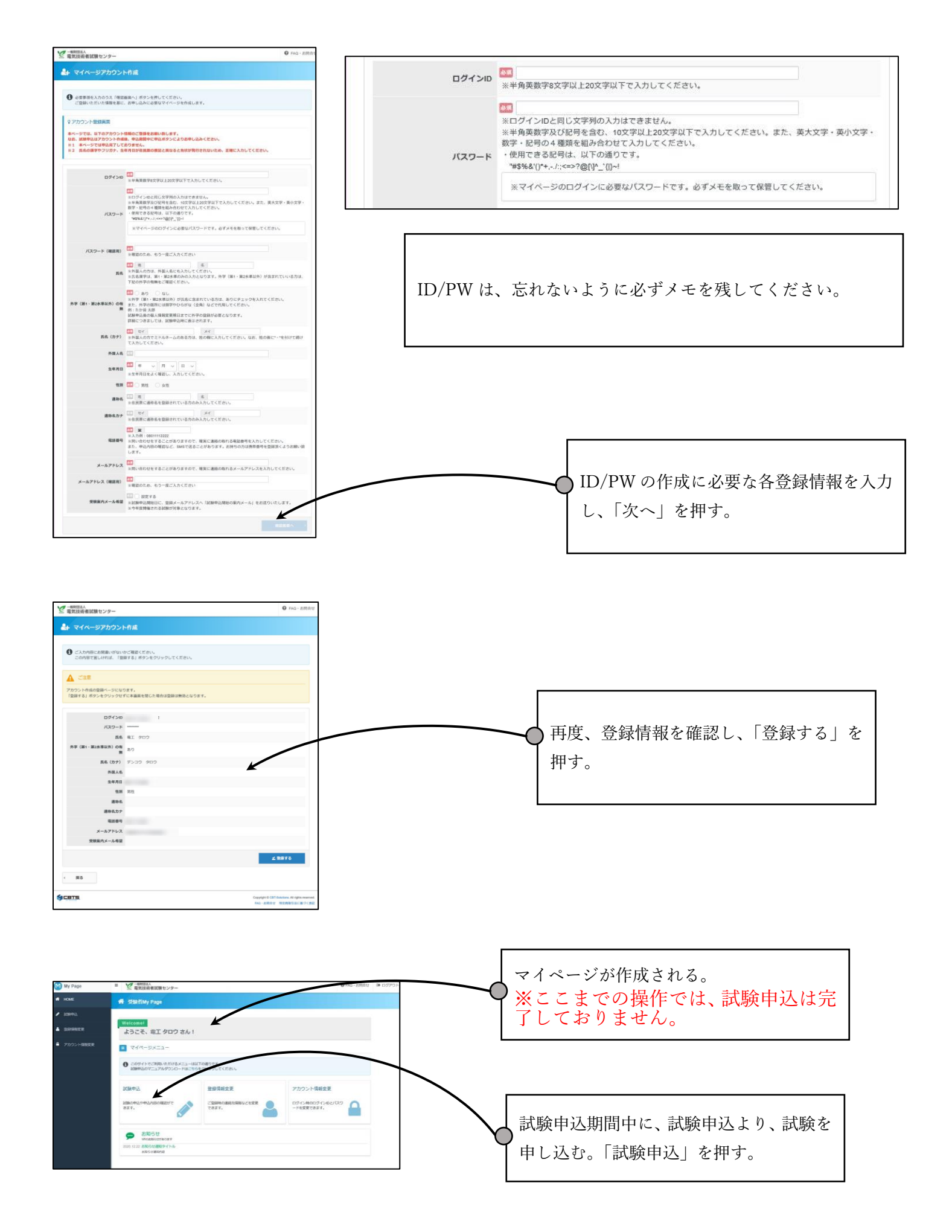

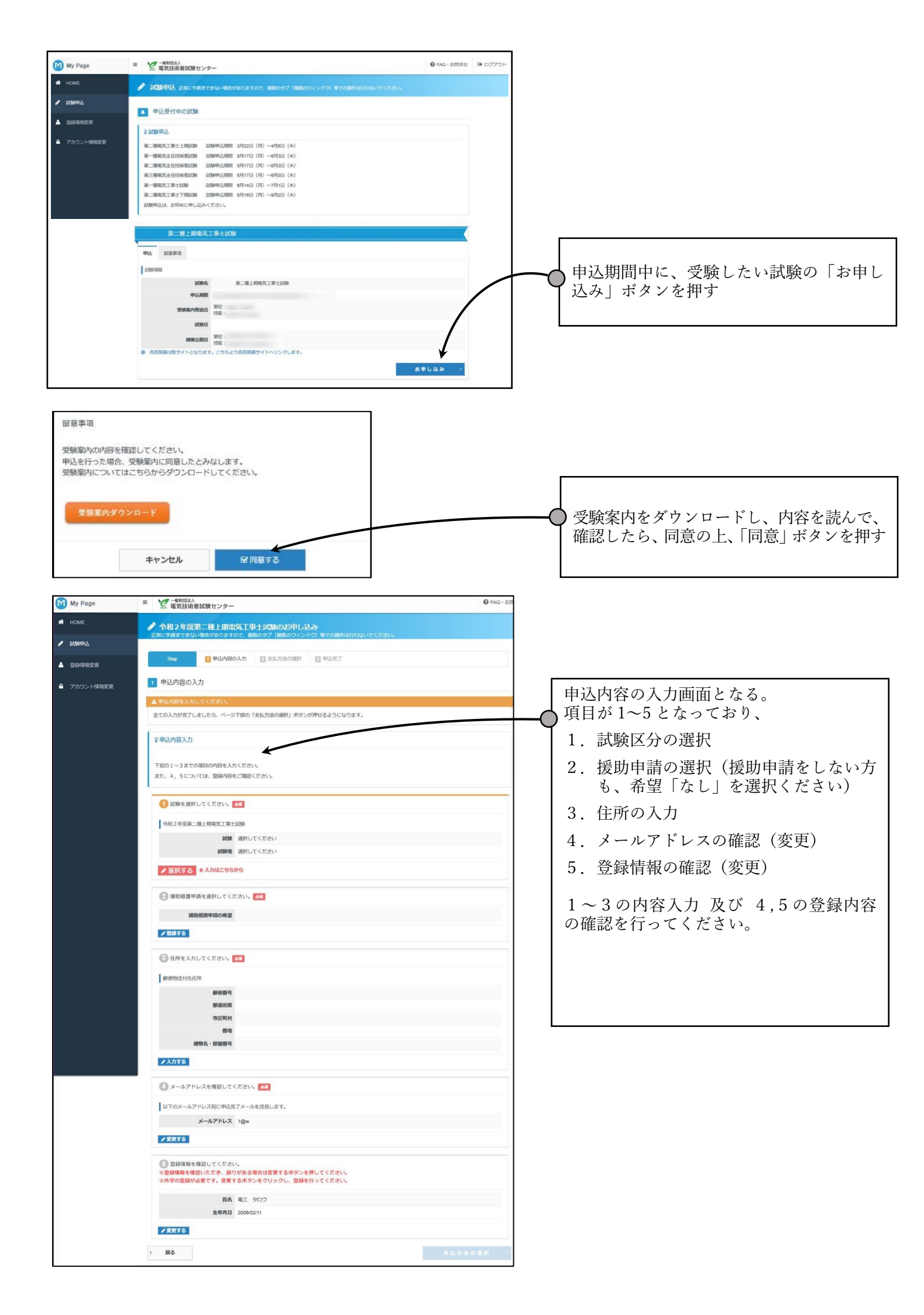

### 1の「試験区分の選択」(電工の場合)について

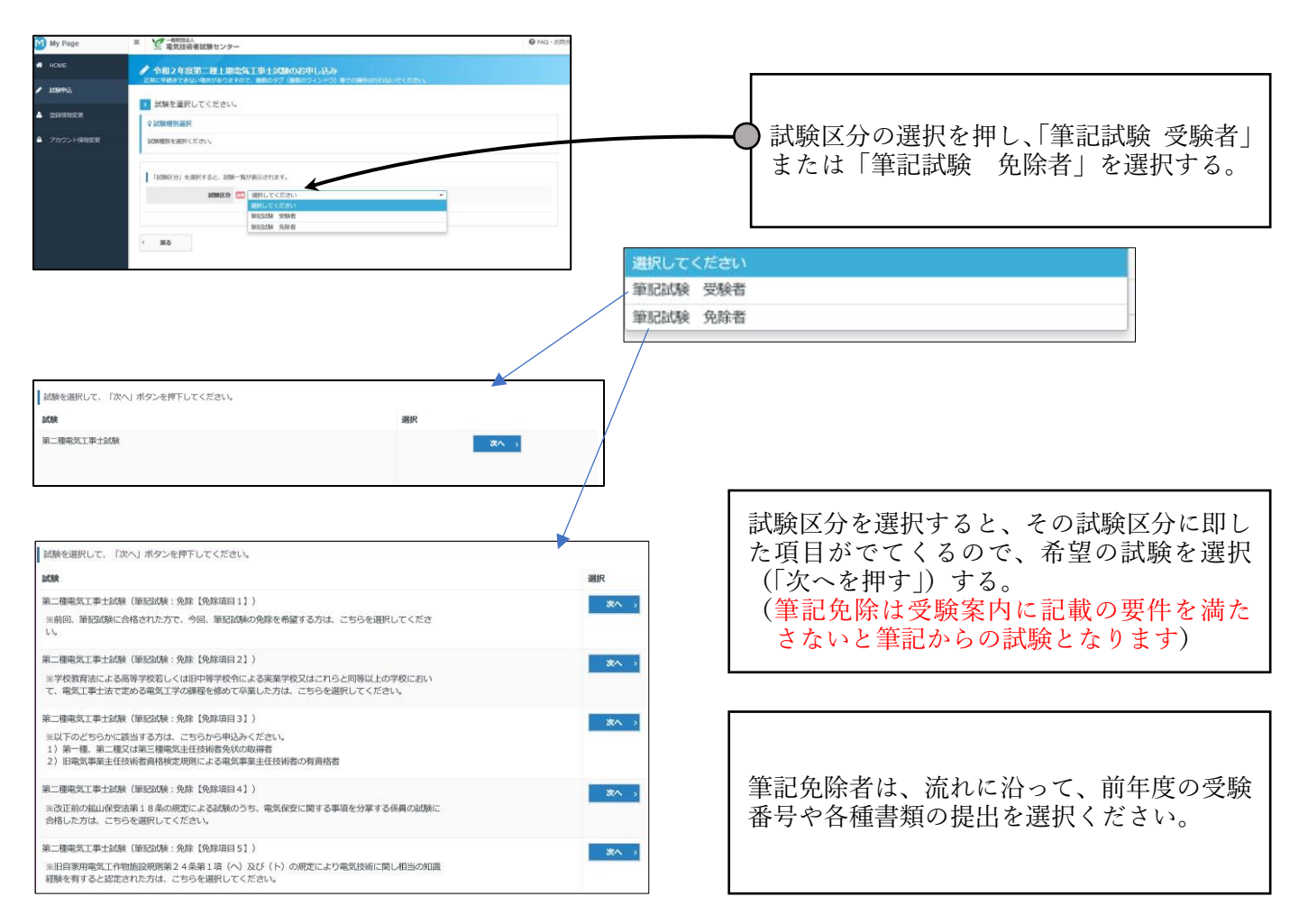

| M | My Page   | ■ 2 電気技術者試験センタ・                                                                                                    | -                                                                                                    | FAQ · # |  |  |  |
|---|-----------|----------------------------------------------------------------------------------------------------|----------------------------------------------------------------------------------------------------|---------|--|--|--|
| * | HOME      | ◆ 介相2年度第二種上期電気工事士試験のお申し込み     □     □     □     □     □     □     □     □     □     □     □     □     □     □     □     □     □     □     □     □     □     □     □     □     □     □     □     □     □     □     □     □     □     □     □     □     □     □     □     □     □     □     □     □     □     □     □     □     □     □     □     □     □     □     □     □     □     □     □     □     □     □     □     □     □     □     □     □     □     □     □     □     □     □     □     □     □     □     □     □     □     □     □     □     □     □     □     □     □     □     □     □     □     □     □     □     □     □     □     □     □     □     □     □     □     □     □     □     □     □     □     □     □     □     □     □     □     □     □     □     □     □     □     □     □     □     □     □     □     □     □     □     □     □     □     □     □     □     □     □     □     □     □     □     □     □     □     □     □     □     □     □     □     □     □     □     □     □     □     □     □     □     □     □     □     □     □     □     □     □     □     □     □     □     □     □     □     □     □     □     □     □     □     □     □     □     □     □     □     □     □     □     □     □     □     □     □     □     □     □     □     □     □     □     □     □     □     □     □     □     □     □     □     □     □     □     □     □     □     □     □     □     □     □     □     □     □     □     □     □     □     □     □     □     □     □     □     □     □     □     □     □     □     □     □     □     □     □     □     □     □     □     □     □     □     □     □     □     □     □     □     □     □     □     □     □     □     □     □     □     □     □     □     □     □     □     □     □     □     □     □     □     □     □     □     □     □     □     □     □     □     □     □     □     □     □     □     □     □     □     □     □     □     □     □     □     □     □     □     □     □     □     □     □     □     □     □     □     □     □     □     □     □     □     □    □    □    □    □    □    □    □    □    □    □    □    □ |                                                                                                    |         |  |  |  |
| • | 起映中达      | 止用に手続きてきない場合がありますので、後期のウラブ(後期のウラインドウ)等での操作は行わないでくたさい。                                                                                                    |                                                                                                    |         |  |  |  |
| 5 | 登録情報変更    | <ul> <li>2 中込条件を確認してください。</li> <li>0 アンケート入力</li> </ul>                                                                                                    |                                                                                                    |         |  |  |  |
|   | アカウント情報変更 | アンケートにご協力ください。                                                                                                    |                                                                                                    |         |  |  |  |
|   |           | アンケートの登録                                                                                                    |                                                                                                    |         |  |  |  |
|   |           | A.あなたの最終学歴は?                                                                                                    | 2回 選択してください ・<br>リストから項目を選択してください                                                                                                    | *       |  |  |  |
|   |           | B.Aで選択した最終学歴は、卒<br>策ですか、在学中ですか?                                                                                                    | ○ 在学中 ○ 卒業                                                                                                    |         |  |  |  |
|   |           | C.あなたの専攻課程は?                                                                                                    | 3選択してください<br>リストから項目を選択してください                                                                                                    | *       |  |  |  |
|   |           | D.あなたの職業を選択してください。                                                                                                    | 🚾 🔄 学生 🔹 就棄者 🔹 自営業 🔷 その地                                                                                                    |         |  |  |  |
|   |           | G.今回の受験(同じ試験編別)<br>は初めてですか?                                                                                                    | 🖾 初めて 🕜 2018 🔷 30月以上                                                                                                    |         |  |  |  |
|   |           | H 免許・資格を近かした際に就<br>くため、重要と思うポイントは<br>何ですか?                                                                                                    | 【3-3まで装置中容】     「加速と変形がである。     「加速と変形がないた総勝経営、企業化などのキャリアパス     「フロフェッショナルとしての社会と組織の関係、リスペクト      急振時間・振移見生・紛与等の処遇     代表現時の交差は、他差社     できないなどです。     などのとないまた。     できないなどの     できないなどの     であると思いまた     「素紙三番>二都>一種 (または東江二番>一種) への計画的ステップアップが可能な構造、支援     一持続にに加速とスキルを握くことができる現象、支援     仕者の分析でが低近への対応     他の対峙 を見続間になったのにない |         |  |  |  |
|   |           | I.コンピュータ試験CBTをご存<br>じですか?                                                                                                    | 🔤 🔿 CBTで他のテストを受けたことがある 🔿 受けたことはないが知っている 🔿 知らない                                                                                                    |         |  |  |  |
|   |           | J.CBTでは、日・時・会場を選<br>択できるなどの特色がありま<br>す。CBTが導入されたら、マー<br>クシートの試験とどちらを選択<br>しますか?                                                                                                    | □ Ceri#E288 (コンピュータが除ら場で、一式開始中なら変更可)<br>○ マークシート種記388 (一方に、予め決められた日) ○ わからない                                                                                                    |         |  |  |  |
|   |           | K.受験日を選択するとした ら希<br>望する曜日は?                                                                                                    | 🖾 - 平日 - 土日・祝日 - 特にない                                                                                                    |         |  |  |  |
|   |           | LCBTに関してなど、自由に記<br>入しください。                                                                                                    |                                                                                                    |         |  |  |  |

今後のよりよい電気技術者試験の実施に向 けて、アンケートにご協力ください。 入力後、「次へ」を押す。

| My Page     | ■ 2 一般的国法人<br>電気技術者試験センター |              |                 |         | PAQ · 35 |                      |
|-------------|---------------------------|--------------|-----------------|---------|----------|----------------------|
| НОМЕ        |                           | 工事士試験のお申し    | 成功              |         |          |                      |
| 2099年这      | 正常に手続きできない場合がありますので       | 、複数のタブ(複数のウィ | ンドウ)等での操作は行わないて | でください。  |          |                      |
| Plating     | 3 試験地を選択してください。           |              |                 |         |          |                      |
| TTACH HARRY | ♀試験地選択                    |              |                 |         |          | ▼ 試験地を選択し、   次へ」を押す。 |
| アカウント情報変更   | 記録地を注題代ください               |              |                 |         |          |                      |
|             | 筆記記錄記錄地                   |              | 技能記期組織地         |         |          |                      |
|             | 選択 試験地 試験日                | 席状况          | 選択 試験地          | 試験日 席状況 |          |                      |
|             | ○ 北海道                     | 中达可能         | 0 1000 <u>0</u> | 中达可能    |          |                      |
|             | ) 宮城県                     | 中公司除         | 〇 宮城県           | 中以可能    |          |                      |
|             | ○ 東京都                     | 中以可能         | ○ 東京都           | 中以可能    |          |                      |
|             | 〇 愛知県                     | 中达可能         | 〇 愛知県           | 中处可能    |          |                      |
|             | 〇石川県                      | 中达可能         | ○ 荀順            | 中以可能    |          |                      |
|             | ○ 大阪府                     | 中达可能         | ○ 大阪府           | 中以可能    |          |                      |
|             | ○ 広島県                     | 中达可能         | ○ 広島県           | 中达可能    |          |                      |
|             | 〇香川県                      | 中达可能         | ○ 香川県           | 中达可能    |          |                      |
|             | 〇福岡県                      | 中法可用         | 〇福岡県            | 中达可能    |          |                      |
|             | ○ 対線県                     | 中於可能         | ○ 沖縄県           | 中达可能    |          |                      |
|             |                           |              |                 |         | 20.      |                      |
|             |                           |              |                 |         |          |                      |
|             | < 戻る                      |              |                 |         |          |                      |

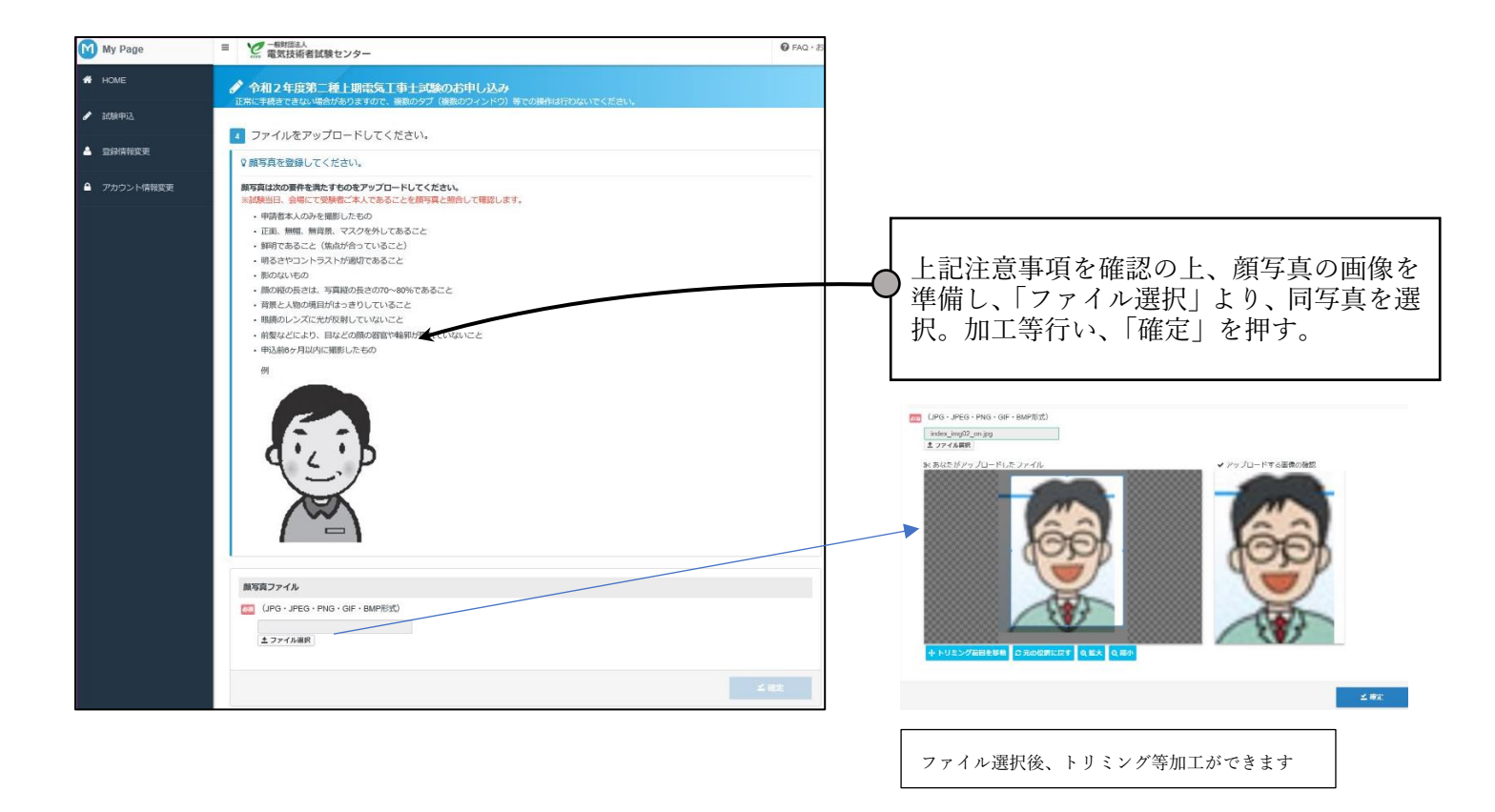

1の「試験区分の選択」(電工の場合)の入力完了

2の「援助申請の選択(援助申請を受けない方も、希望「なし」と選択ください)」

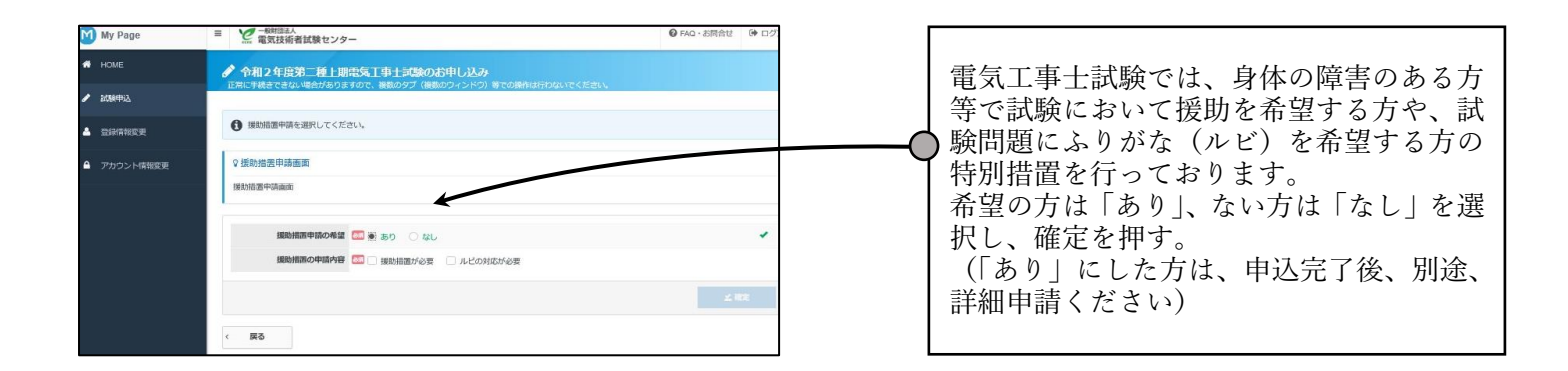

## 3の「住所の入力」

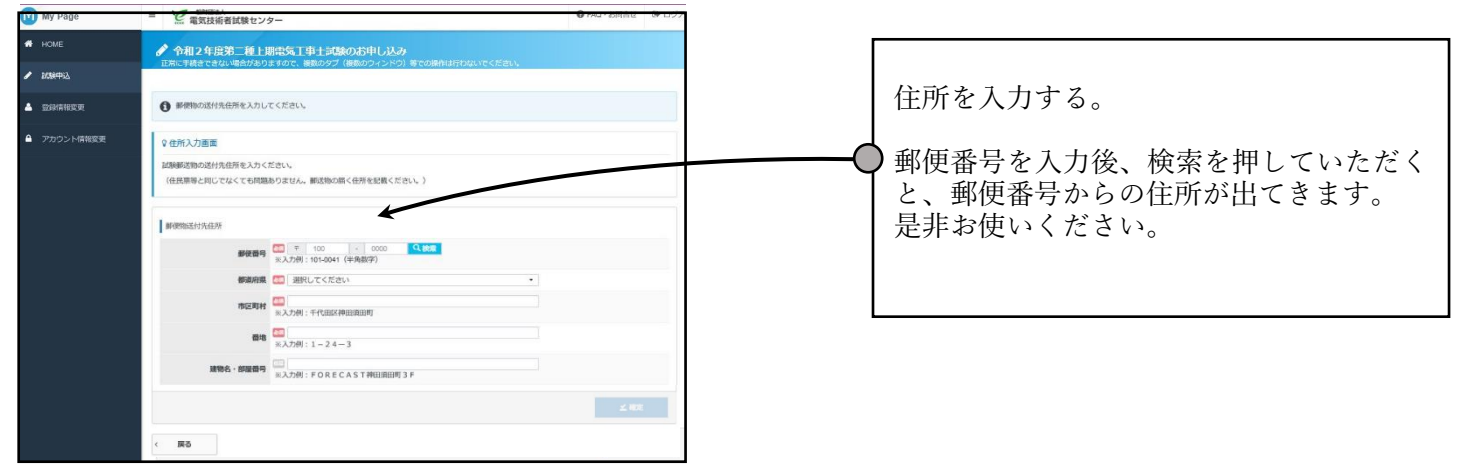

#### 4,5(メールアドレスの確認,登録情報の確認)に、変更がある場合、

|                           | 2. 電気技術者試験センター                                                                                     |                                              |   |
|---------------------------|----------------------------------------------------------------------------------------------------|----------------------------------------------|---|
| 🕫 номе                    | 分和2年改第二種上記電気工事士試験のお申し込み 正常にそれまできた。場合がおりますので、後期のタブ (後期のワインドウ) 等での時代に                                |                                              |   |
| <ul> <li>KOREG</li> </ul> |                                                                                                    |                                              |   |
| ▲ 2008802                 |                                                                                                    |                                              |   |
| ● アカウント毎日定年               | 1 中込内部の入力                                                                                          |                                              |   |
|                           | ▲申請時間を入力してください。                                                                                    |                                              |   |
|                           | 金工の入力が完了しましたら、ページ下線の「食気力後の網界」ボタンが押せるようになります。                                                       | 亦再ぜ々いを押し   内容確認                              |   |
|                           | <b>文明运行会入力</b>                                                                                     | 久て小ノノと」下し、竹谷唯吣。<br>  赤百ぶちフ担人 法わたが - て亦百ノださい、 |   |
|                           |                                                                                                    | 友史がめる场面、肌和に面づて友史へたさい。                        | о |
|                           | 「第回コームままでの時間の時間を入力ください。<br>また、4、5については、国際時間をご帰因ください。                                               |                                              |   |
|                           | () 単純を展現してください。                                                                                    |                                              |   |
|                           | 令相2年現第二種上級相似工事上1000                                                                                |                                              |   |
|                           | 网络名 第二相单称工事士的制                                                                                     |                                              |   |
|                           | WEIMERSON AND                                                                                      |                                              |   |
|                           | Indextrations +1800                                                                                |                                              |   |
|                           | 線写真ファイル 土 アップロードしたファイル                                                                             |                                              |   |
|                           | > NH(T 3)                                                                                          |                                              |   |
|                           | 📀 理結婚曹帝請を滅死してください。 🚾                                                                               |                                              |   |
|                           | 調整時間寺時の希望 なし                                                                                       |                                              |   |
|                           | 28873                                                                                              |                                              |   |
|                           | 🚱 අක්ෂධ්රායදක්වා. 🚾                                                                                | 「1~5のすべしが入力・確認出来たら、「文                        |   |
|                           | <b>彩质物运行内在</b> 所                                                                                   | 払方法の選択   を押す。                                |   |
|                           | #授商号 104-0204                                                                                      |                                              |   |
|                           | <b>62.02</b> 87.05                                                                                 |                                              |   |
|                           | ●認問様 中央区八丁属 一級担当法人 電気技術者は酸センター                                                                     |                                              |   |
|                           | ## 11                                                                                              |                                              |   |
|                           | 1000 C - 10020-9                                                                                   |                                              |   |
|                           | 570X                                                                                               |                                              |   |
|                           | ③ メールアドレスを爆発してください。                                                                                |                                              |   |
|                           | 以下のメールアドレス用に申込用すメールを連想します。                                                                         |                                              |   |
|                           | x-MPFLZ Igw                                                                                        |                                              |   |
|                           | 2.8873                                                                                             |                                              |   |
|                           | ① 数算得を支援してください。<br>※数得後を後載いたださ、向りたちを号れば安定するボタンを参加してくたさい。<br>※特別の意味が必要です。発見するバタンキタクリックは、登録を行ってくたさい。 |                                              |   |
|                           | 66 BT 907                                                                                          |                                              |   |
|                           | <b>皇年月日</b> 20060211                                                                               |                                              |   |
|                           | VRRT3                                                                                              |                                              |   |
|                           | (原5) 文仏力法の展示 )                                                                                     |                                              |   |
|                           |                                                                                                    |                                              |   |

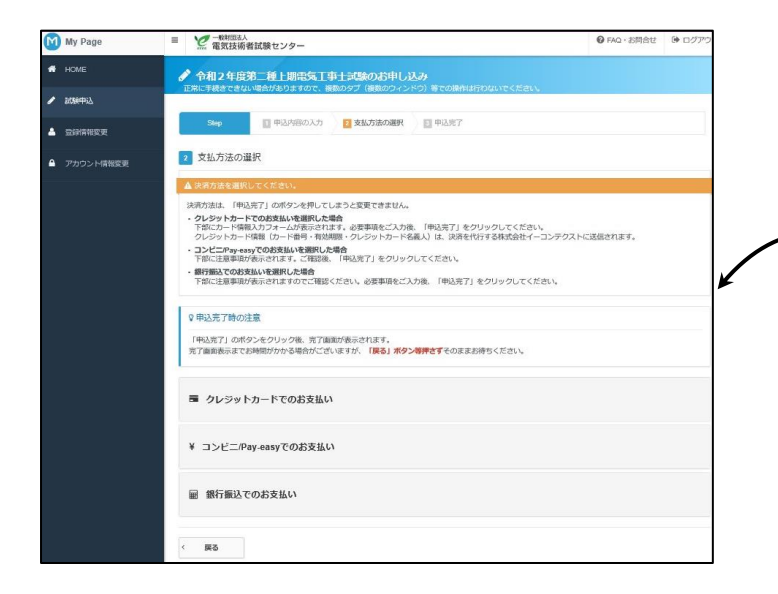

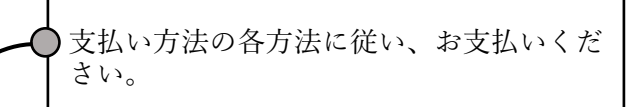

# 申込後のステータス確認

| 第二種上期電気工事      | □試験                                                                                                    |                                         |
|----------------|----------------------------------------------------------------------------------------------------|-----------------------------------------|
| 申込 留意事項 申込履歴   |                                                                                                    | (何)                                     |
| 試験情報           |                                                                                                    |                                         |
| 武験名            | 第二種上期電気工事士試験                                                                                                    |                                         |
| 申込期間           |                                                                                                    |                                         |
| 受臉発送日          | 筆記:<br>技能:                                                                                                    |                                         |
| 試験日            |                                                                                                    |                                         |
| 結果公開日          | ##:<br>##:<br>##:<br>##:<br>(入金の確認が取れた場合、                                                                                                    | 以下の表記になります。)                            |
|                | 5らより合否発表サイトヘリン                                                                                                    |                                         |
|                |                                                                                                    | 申込済                                     |
| 申込状況           | 免除のため                                                                                                    | の証明書提出を申請した方は、                          |
| 1 入金の確認が取れました。 | ▲免除証明書                                                                                                    | 書添付用紙(QR コード付き)                         |
|                |                                                                                                    | <b>夕</b> 吟桂招。李玉                         |
| 固有番号           |                                                                                                    | 免除情報の変更                                 |
| 甲込日            | 第二冊示気丁車+計録(第記計録・缶除「缶除酒円2】)                                                                                                    | 田田市市(1全体)                               |
| 試驗             | *→ 「睡眠水」(早上100%)(年100%)、10% (10%7月124))<br>・ 分除証明書現然の相關(0R1→ト付き)はこちら<br>● 試験の変更をする場合はこちら(免除無から免除有、免除有から免除無への切り替示<br>● 試験のお申込みをキャンセルする場合はこちら<br>※ まで変更が可能です。 | ◆ 又較時期发史(八金後)                           |
| 試驗地            | <ul> <li>筆記試験地:<br/>技能試験地:</li> <li>⑦ 試験地を変更する場合はごちら</li> <li>※筆記試験:<br/>技能試験:<br/>すで変更が</li> </ul>                                                         | ━━━━━━━━━━━━━━━━━━━━━━━━━━━━━━━━━━━━━   |
| 郵便物送付先         | <ul> <li>〒101-0041 東京都</li> <li>● 住所を変更する場合はこちら</li> <li>※: まで変更が可能です。</li> </ul>                                                                           | 住所変更                                    |
| 申込方法           |                                                                                                    |                                         |
| 受験手数料          |                                                                                                    |                                         |
| 事務手数料          |                                                                                                    |                                         |
| 合計             |                                                                                                    |                                         |
| 申請内容           | (援助措置変更(<br>として、「なり」と同志の「なり」と同志の「なり」と同志の「なり」と同志の「なり」と同志の「なり」と同志の「なり」と同志の「なり」と同志の「なり」を見ていた。                                                                  | インダーネット甲込で甲込の<br> <br> 諸」たち)            |
| 援助措置申請         | 援助措置:希望する<br>ルビ対応:希望しない<br>**援助措置申請がまだ行われていません。<br>** まで申請してください。<br>◎ こちらから必ず申請を行ってください。<br>◆ センターにお問                                                      | 」「「「した」」)<br>方で、ボタンがない方は、試験<br>い合わせください |